# Initiation Niveau1 Approche Paramétrique de la Maquette 3D

#### **Objectifs** :

- Paramétrages des murs, planchers, fenêtres, portes, ....
- Notions de pièces et d'espaces : renseignements (surface, volume, analyse, ...)

#### Maquette 3D : Pavillon en Dordogne Avec l'aimable collaboration du Cabinet d'Architecture COQ&LEFRANCQ

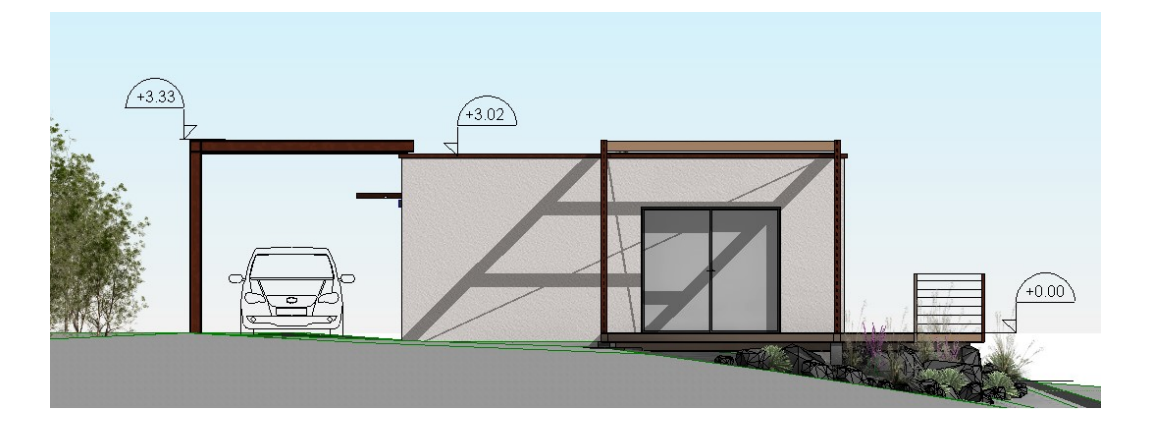

Le BIM rend la maquette « intelligente » dans la mesure où tous les éléments la constituant vont être paramétriques. Non seulement, les éléments comporteront des paramètres caractéristiques modifiables pour certains, figés pour d'autres, mais ceux-ci pourront servir notamment à l'analyse énergétique, à la gestion du patrimoine et l'ACV de la construction.

Ces indications vont renseigner le projet dès sa phase d'esquisse et valables tout au long de la vie de la construction.

Pour un gestionnaire, comme une intercommunalité par exemple, la mise à disposition de l'ensemble des paramètres des bâtiments dont elle a la gestion, va lui permettre de :

- Mieux identifier son patrimoine,
- Disposer d'une banque de données fiables et durable dans le temps disponible lors de projection de travaux
- Mettre à jour les modifications liées aux travaux réalisés
- Projeter des travaux et anticiper son financement
- Simplifier l'archivage des données des bâtiments (plans, ...)
- Disposer d'un DOE fiable et interrogeable rapidement par n'importe quel corps d'état
- Réaliser des études statistiques et autres diagnostics
- Programmer les investissements
- Gérer et diminuer les coûts de construction ou de travaux modificatifs
- Améliorer le déroulement des chantiers
- Réduire en amont les incohérences d'étude (interférences). Gestion de la sécurité incendie, chemin de sécurité et compartimentage....

- ....

C'est en cela que le BIM devient nécessaire.

En outre, le BIM au travers de la maquette 3D permettra aussi aux BE (structure, fluides, électriques dont éclairage, ...) d'analyser leurs solutions technologiques par l'intermédiaire de programmes <u>liés (CLIMABIM de BBS SLAMA ou</u> <u>ARCHIWIZARD de GRAITEC) ou non, au logiciel de conception</u>.

On parlera d'interopérabilité notamment au travers d'un format d'échange nommé IFC :

Industry Foundation Classes, standard normé (ISO 16739)

### 1) Paramétrage de base : LES PAROIS (murs, planchers, plafonds)

Exemple effectué sur un mur extérieur : Dans le cadre de l'étude du pavillon, le plan RDC 1/100 montre ceci :

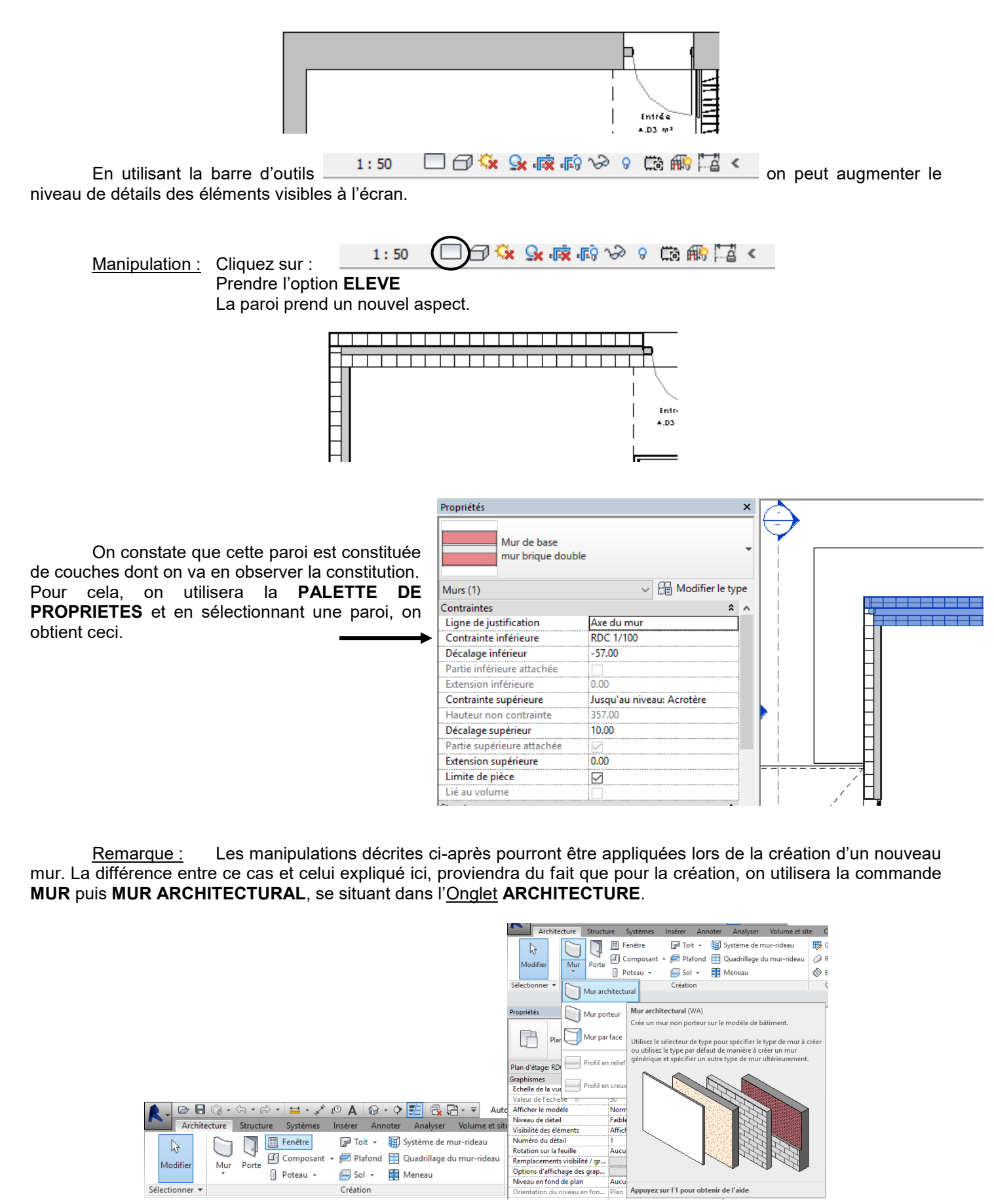

Le mur choisi par défaut devra être dupliqué et ensuite on retrouvera les manipulations décrites dans les pages suivantes.

L'ensemble des paramètres de cette paroi se situe dans cette palette, qui se compose, au-delà des paramètres visibles en dans cette fenêtre (Ligne de justification, ...) de trois renseignements :

| Propriétés                       | × |                                                                                                    |                                               |  |
|----------------------------------|---|----------------------------------------------------------------------------------------------------|-----------------------------------------------|--|
| Mur de base<br>mur brique double | • | La flèche à droite permet d'obtenir la liste des parois<br>présentes dans le Gabarit du fichier et aussi celles<br>définies par l'utilisateur |                                               |  |
| Murs (1)  V                      | e | Deux onglets :<br>MURS(1) :<br>Modifier le Type :                                                                                             | Paramètres d'Occurrence<br>Paramètres de type |  |

| Murs (1)                     | ✓ ₽ Modifier              | Les renseignements liés à l'anglet MURS(1) sélectionné, correspond à ces      |
|------------------------------|---------------------------|-------------------------------------------------------------------------------|
| Contraintes                  |                           | Les renseignements lies à rongiet MORS(I) selectionne, correspond à ces       |
| Ligne de justification       | Axe du mur                | paramètres d'OCCURRENCE, c'est-à-dire à la possibilité de modifier un         |
| Contrainte inférieure        | RDC 1/100                 |                                                                               |
| Décalage inférieur           | -57.00                    | parametre sur la paroi selectionnee sans que cela n'affecte les autres parois |
| Partie inférieure attachée   |                           | de même type.                                                                 |
| Extension inférieure         | 0.00                      |                                                                               |
| Contrainte supérieure        | Jusqu'au niveau: Acrotère |                                                                               |
| Hauteur non contrainte       | 357.00                    | Dans l'exemple ci-contre, la paroi sélectionnée nous renseigne sur :          |
| Décalage supérieur           | 10.00                     | Sa contrainte inférieure (ac heas) : RDC 1/100                                |
| Partie supérieure attachée   |                           | - Sa contrainte interieure (sa base) : RDC 1/100                              |
| Extension supérieure         | 0.00                      | - Son décalage inférieur : en fait le mur ne renose pas au niveau             |
| Limite de pièce              |                           |                                                                               |
| Lié au volume                |                           | 0m, base du RDC 1/100 mais 57cm en dessous (epaisseur du                      |
| Structure                    |                           | plancher certainement)                                                        |
| Structure                    |                           |                                                                               |
| Activer le modèle analytique |                           | - Si elle délimite une pièce                                                  |
| Utilisation structurelle     | Non porteur               |                                                                               |
|                              |                           |                                                                               |

## Si on sélectionne : MODIFIER LE TYPE, on obtient les rensiegnements suivants

| Propriétés du type             |                                               | ×                                                                                                    | L'aspect Paramétrique        |
|--------------------------------|-----------------------------------------------|----------------------------------------------------------------------------------------------------|------------------------------|
|                                | Famile: Famile système: Mur de base           | V Charger                                                                                                    |                              |
| 920                            | Type: mur brique double                       | V Dupiquer                                                                                                    | d une paroi apparait ici     |
|                                |                                               | Renommer                                                                                                    | avec :                       |
|                                | Paramètres du type                            |                                                                                                    |                              |
|                                | Paramètre                                     | Valeur                                                                                                    | La structura du mur          |
|                                | Construction                                  | *                                                                                                    | - La structure du mui        |
|                                | Structure<br>Retournement any insertions      | Modifier                                                                                                    |                              |
|                                | Retournement aux insertions                   | Aucun(e)                                                                                                    | - Son éplaisseur du mur,     |
| h                              | Largeur                                       | 59.00                                                                                                    | -                            |
|                                | Fonction                                      | Exteriour                                                                                                    | - Le U du mur                |
|                                | Motif vue détail faible                       | Uni                                                                                                    |                              |
|                                | Couleur vue détail faible                     | RVB 192-192-192                                                                                                    |                              |
|                                | Matériaux et finitions<br>Matériau structurel | Brique                                                                                                    |                              |
|                                | Propriétés analytiques                        | 2                                                                                                    |                              |
|                                | Coefficient de transfert de chaleur (U)       |                                                                                                    |                              |
|                                | Résistance thermique (R)<br>Masse thermique   |                                                                                                    |                              |
|                                | Coefficient d'absorbance                      | 0.100000                                                                                                    |                              |
|                                | Rugosité                                      | 1                                                                                                    |                              |
|                                | Données d'identification<br>Image du type     | *                                                                                                    |                              |
| ×                              | Note d'identification                         |                                                                                                    |                              |
|                                | Modèle                                        | •                                                                                                    |                              |
| Co Vie: Plan détane: Modifie V | Anergy >>                                     | OK Annuer Anninuer                                                                                                    |                              |
| 20 There cage mount            |                                               |                                                                                                    |                              |
|                                |                                               |                                                                                                    |                              |
|                                | STRU                                          | ICTURE DU MUR                                                                                                    |                              |
|                                |                                               | Famille: Mur de base<br>Tyne: mur brigge double                                                                                                    |                              |
| En cliquant                    | sur « <b>MODIFIER</b> » la                    | Epaisseur totale: 59.00                                                                                                    | Exemple de hauteur: 500.00   |
| STRUCTURE du mur               | on obtient la fenetre ci-                     | Résistance (R): 0.0000 (m²·K)/W<br>Masse thermique: 0.00 k1/K                                                                                                    |                              |
|                                |                                               | Couches                                                                                                    |                              |
| contre, fournissant d'au       | tres informations detaillees                  | COTE EXTERIEUR                                                                                                    |                              |
| par après                      |                                               | Fonction Matériau Epaiss                                                                                                    | eur Retournements structurel |
| pai aproo.                     |                                               | 1 Finition 2 [5] Enduit monocouche 2cm ce 2.00                                                                                                    |                              |
|                                |                                               | 2 Limite de la couche principale Couches au-dessus 0.00     3 Porteur/Ossature [1] Brique 20.00                                                                                                    |                              |
|                                |                                               | 4 Porteur/Ossature [1] Vide 2.00                                                                                                    |                              |
|                                |                                               | 5 Isolant/Vide [3] Isolant LdV 14.00                                                                                                    |                              |
|                                |                                               | 7 Limite de la couche principale Couches en dessous 0.00                                                                                                    |                              |
|                                |                                               | 8 Doublage [2] Plåtre 1cm 1.00                                                                                                    |                              |
|                                |                                               |                                                                                                    |                              |
|                                |                                               | COTE INTERIEUR                                                                                                    |                              |
|                                |                                               | Insérer Supprimer Monter Descendre                                                                                                    |                              |
|                                |                                               |                                                                                                    |                              |
|                                |                                               | Ketournement par defaut                                                                                                    |                              |
|                                |                                               | Insertions: Extremites:                                                                                                    |                              |
|                                |                                               | Les deux V Aucun(e) V                                                                                                    |                              |
|                                |                                               | Insertions: Extremites:<br>Les deux                                                                                                    |                              |
|                                |                                               | Interetrons:         Extremites:           Les dicux         Auxan/e)         Auxan/e)           Modificand le la composition verticale (incluement dans fapergu en coupe)         Modifier           Modifier         Fusionmer         Profils en relief                                           |                              |
|                                |                                               | Interform:         Extremites:           Les disux         V         Auxon(e)         V           Modification de la composition verticale (uniquement dans faperçu en coupe)         Modifice         Profils en relief           Attribuer couche         Schider la zone         Profils en creux |                              |

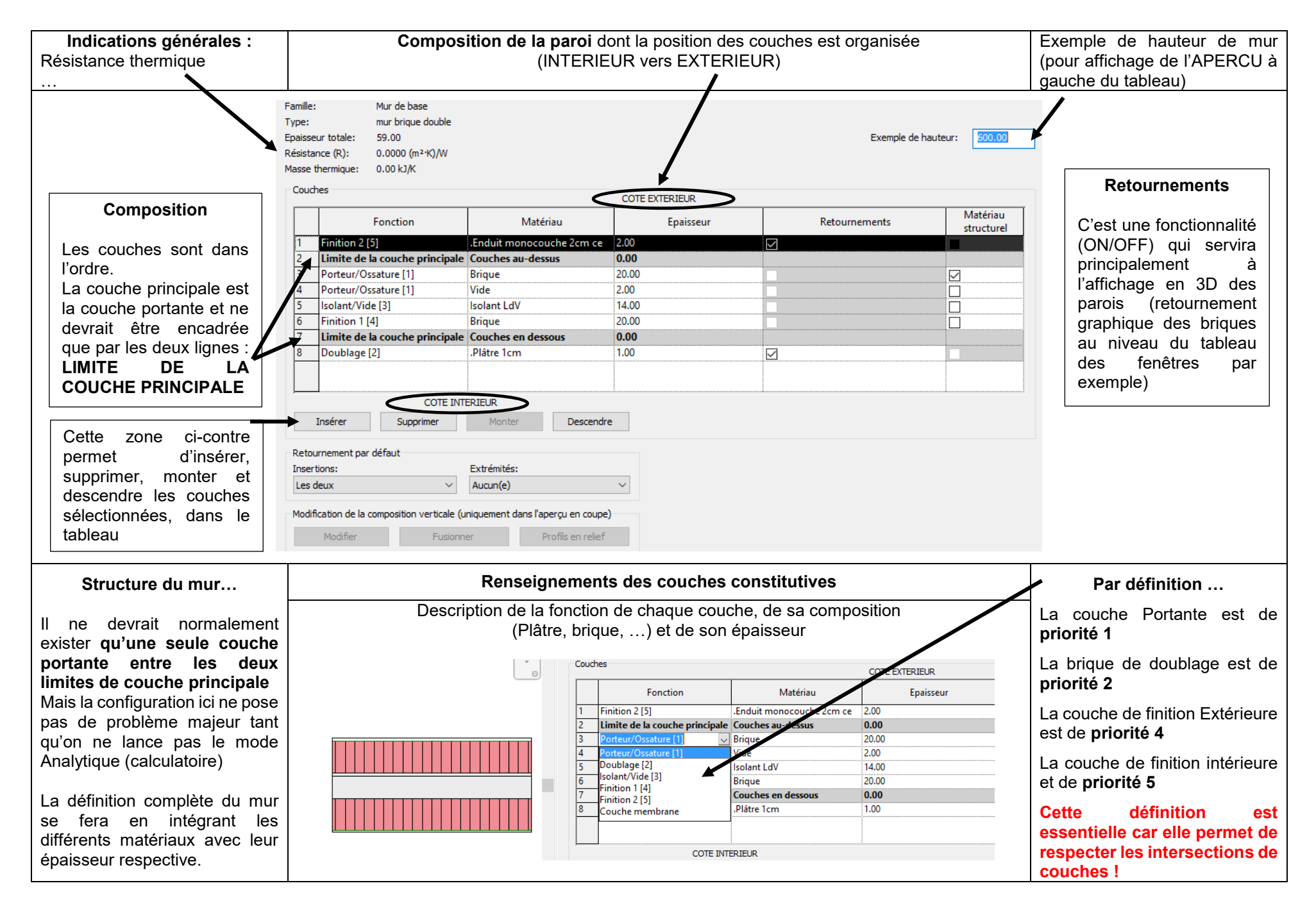

#### Encodage des paramètres des couches de la paroi

<u>1<sup>ère</sup> opération : Rétablir l'ordre de priorité des couches comme suit :</u>

|   | AVA                            | ANT                                     |       |   | APF                            | ES                                   |       |
|---|--------------------------------|-----------------------------------------|-------|---|--------------------------------|--------------------------------------|-------|
|   |                                |                                         |       |   | Fonction                       | Matériau                             |       |
|   | Fonction                       | Matériau                                |       | 1 | Finition 1 [4]                 | Enduit monocouche 2cm cendre beige f | 2.00  |
| 4 | F1 32 - 0 (F1                  | 5 1 2                                   | 2.00  | 2 | Limite de la couche principale | Couches au-dessus                    | 0.00  |
| 1 | Finition 2 [5]                 | Enduit monocouche 2cm ce                | 2.00  | 3 | Porteur/Ossature [1]           | Brique                               | 20.00 |
| 2 | Limite de la couche principale | Couches au-dessus                       | 0.00  | 4 | Isolant/Vide [3]               | Vide                                 | 2.00  |
| 3 | Porteur/Ossature [1]           | Brique                                  | 20.00 | 5 | Porteur/Ossature [1]           | Brique                               | 20.00 |
| - | Destand (Occurrence [1]        | VC 4 -                                  | 2.00  | 6 | Limite de la couche principale | Couches en dessous                   | 0.00  |
| 4 | Porteur/Ossature [1]           | vide                                    | 2.00  | 7 | Isolant/Vide [3]               | Isolant LdV                          | 14.00 |
| 5 | Isolant/Vide [3]               | Isolant LdV                             | 14.00 | 8 | Finition 2 [5]                 | .Plâtre 1cm                          | 1.00  |
|   |                                | ••••••••••••••••••••••••••••••••••••••• |       |   |                                |                                      |       |

2<sup>ième</sup> opération : Attribution des paramètres thermiques du matériau (lambda)

Navigateur de matériaux - Brique

Info n°1: REVIT ne connait pas les matériaux Hétérogènes d'un point de vue THERMIQUE, comme la brique, le parpaing, ... même si on retrouve ces dénominations dans la bibliothèque AUTODESK.

Nous allons leur donner une valeur de LAMBDA équivalente.

*Info* n°2: Le gabarit du projet comporte une bibliothèque de base (béton, collé sur place, bois, …) et d'autres bibliothèques (Autodesk, mais aussi personnelle)

En général, on n'utilisera pas directement le matériau présent dans la celle-ci, mais on DUPLIQUERA le matériau en le renommant et en lui attribuant un nom commençant par « A\_ … » (comme : A\_Béton par exemple).

<u>Cela aura deux effets</u> : le matériau sera enregistré dans le PROJET cette fois, et ensuite il se situera au début de l'arborescence de la bibliothèque.

×

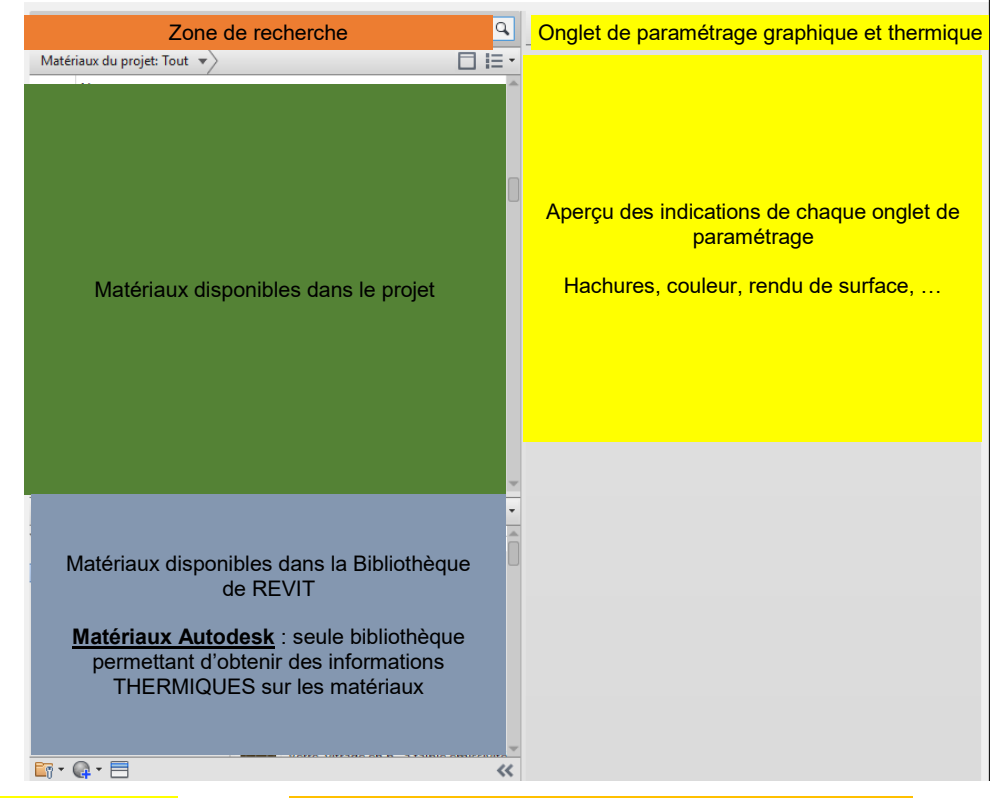

#### Dupliquer un matériau : Clic droit Un Clic sur le + fait apparaitre les informations thermiques Matériaux du projet: Tout 🔹 Q Identité Graphiques Apparence + Recherche ▼ Ombrage Apparenc Physique Matériaux du projet: Tout 👻 sit sanir ce de rendu Ther om ois massit sapin Couleur RGB 170 100 105 BOIS tendre Bois massif teck Transparence 0 Motif de surface BOIS tendre Motif Briques 55×220 Modifier Bois tendres Couleur RGB 128 128 128 Axe Alignement de la texture... Brique

Pour attribuer les paramètres thermiques, un clic sur le « + » de la barre des onglets de paramétrage permet de choisir dans le menu, le paramètre THERMIQUE. La fenêtre ci-dessous s'affiche.

En sélectionnant « **RESSOURCES PHYSIQUES Autodesk** », on obtient la liste des matériaux ayant comme ressource, les informations des caractéristiques **THERMIQUES** !

*Info* n°3 : Vous ne trouverez pas le matériau que vous recherchez !! La méthode ici consiste à sélectionner un matériau se rapprochant de celui que vous voulez renseignez et de **CLIQUER** sur la flèche à droite

| Navigateur de ressources                                                                                             |   |                                  |        |        |                    | ? ×                                |
|----------------------------------------------------------------------------------------------------|---|----------------------------------|--------|--------|--------------------|------------------------------------|
|                                                                                                    |   |                                  |        |        | Achercher          | 9                                  |
| Ressources physiques Autodesk                                                                                        |   |                                  |        |        |                    | i≡ -                               |
| Ressources du document                                                                                               |   | Nom de la ressource              | Aspect | Туре   | Catégorie          | ^                                  |
| Ressources physiques Autodesk                                                                                        | A | Bloc - Partiellet rempli - Lourd | Ther   | Solide | Solide: Maçonnerie |                                    |
| ▶ 🔚 Bibliothèque d'apparences<br>▶ 🔚 PhysicalMaterial_Structural_Australia<br>▶ 🛅 PhysicalMaterial_Structural_Canada | 8 | Bloc - Partiell rempli - Moyen   | Ther   | Solide | Solide: Maçonnerie |                                    |
| PhysicalMaterial_Structural_Germany     PhysicalMaterial_Structural_Italy     PhysicalMaterial_Structural_Japan      | 8 | Bloc - Perlite - Léger           | Ther   | Solide | Solide: Maçonnerie |                                    |
| PhysicalMaterial_Structural_Netherlands     PhysicalMaterial_Structural_Norway                                       |   | Bloc - Perlite - Moyen           | Ther   | Solide | Solide: Maçonnerie |                                    |
| PhysicalMaterial_Structural_Poland     PhysicalMaterial_Structural_Russia     PhysicalMaterial_Structural_LUK        |   | Brique - Adobe                   | Ther   | Solide | Solide: Maçonnerie | -                                  |
| PhysicalMaterial_Structural_US                                                                                       | 8 | Brique - Argileactaire normale   | Ther   | Solide | Solide: Maçonnerie |                                    |
|                                                                                                    |   | Brique - Dallage                 | Ther   | Solide | Solide: Maçonnerie |                                    |
|                                                                                                    |   | Brique - Légère                  | Ther   | Solide | Solide: Maçonnerie |                                    |
|                                                                                                    | 8 | Brique - Lourde                  | Ther   | Solide | Solide: Maçonnerie | 1                                  |
|                                                                                                    |   | Brique - Moyenne                 | Ther   | Solide | Solide: Maçonnerie | Ajoute cette<br>ressource au       |
|                                                                                                    |   | Brique - Silice                  | Ther   | Solide | Solide: Maçonnerie | matériau affich<br>dans l'éditeur. |

Cela renvoie l'information dans le matériau du projet. On pourra alors modifier les paramètres, au besoin en <u>dupliquant</u> le matériau avant sa modification. Ce « geste » permettra la réutilisation de la base importée.

Les informations sont maintenant disponibles :

| Navigat     | eur de matériaux - Brique |     |                           |                       | ?        | ×   |
|-------------|---------------------------|-----|---------------------------|-----------------------|----------|-----|
|             |                           | ٩   | Identité Graphiques Appar | ence Thermique +      |          |     |
| Maté        | iaux du projet: Tout 🔹    |     | 0 Brique - Lourde         |                       | <b>1</b> | D 🗙 |
|             | Nom                       | • ^ | Informations              |                       |          |     |
| C           | Bois massif sapin         |     | ▼ Propriétés              |                       |          |     |
|             |                           |     |                           | Transmet la lumière   |          |     |
|             | Bois massif teck          |     | Comportement              | Isotrope              |          | -   |
|             |                           | U   | Conductivité thermique    | 0,8100 W/(m·K)        |          | +   |
|             | BOIS tendre               |     | Chaleur spécifique        | 0,8400 J/(g.°C)       |          | +   |
|             | Bois tendres              |     | Densité                   | 1 650,00 kg/m³        |          | *   |
|             | boistenures               |     | Emissivité                | 0,95                  |          | *   |
|             | Brique                    |     | Perméabilité              | 182,4000 ng/(Pa·s·m²) |          | +   |
|             |                           |     | Porosité                  | 0,01                  |          | +   |
|             | Brique monomur            |     | Réflectivité              | 0,00                  |          | *   |
|             |                           |     | Résistivité électrique    | 2 000 000,0000 Ω·m    |          | ÷   |
| Color Color | D.:                       |     |                           |                       |          |     |

En validant la fenêtre, on constate que REVIT commence à intégrer le calcul de la résistance thermique et de la masse inertielle.

| Mo                         | difier l'assembla                                                                   | ge                                                                         |                                       |
|----------------------------|-------------------------------------------------------------------------------------|----------------------------------------------------------------------------|---------------------------------------|
| Fa<br>Ty<br>Ef<br>Ro<br>Ma | amille:<br>ype:<br>baisseur totale:<br>ésistance (R):<br>asse thermique:<br>Couches | Mur de base<br>mur bringe double<br>59.00<br>0.4938 (m²·K)/W<br>51.51 kJ/K |                                       |
|                            |                                                                                     | Fonction                                                                   | Matériau                              |
|                            | 1 Finition                                                                          | 2 [5]                                                                      | .Enduit monocouche 2cm cendre beige f |
|                            | 2 Limite                                                                            | de la couche principale                                                    | Couches au-dessus                     |
|                            | 3 Porteur                                                                           | /Ossature [1]                                                              | Brique                                |

### Exemple d'application :

On souhaite paramétrer les matériaux constitutifs de la paroi du pavillon du RDC 1/100 sélectionnée ci-après.

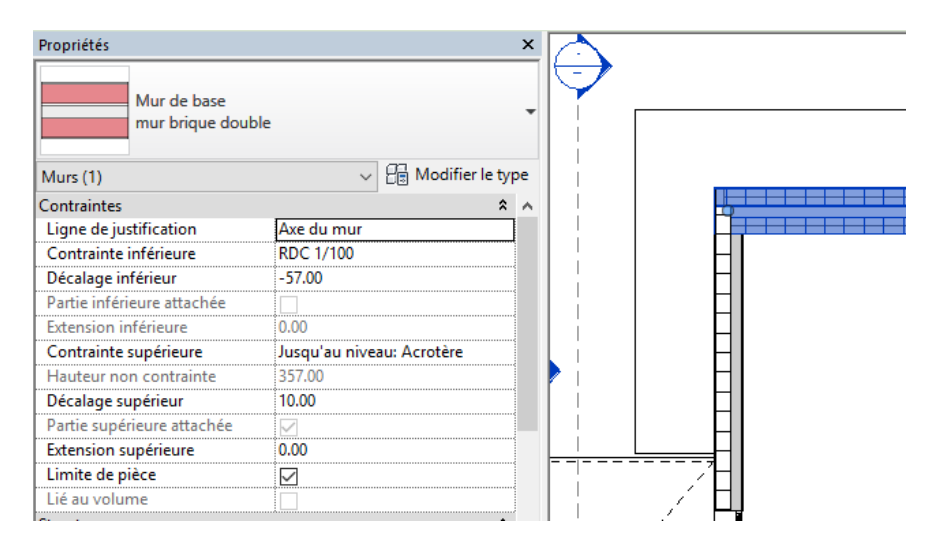

|   | Fonction                       | Matériau                              |       |
|---|--------------------------------|---------------------------------------|-------|
| 1 | Finition 1 [4]                 | .Enduit monocouche 2cm cendre beige f | 2.00  |
| 2 | Limite de la couche principale | Couches au-dessus                     | 0.00  |
| 3 | Porteur/Ossature [1]           | Brique                                | 20.00 |
| 4 | lsolant/Vide [3] 🗸 🗸           | Vide                                  | 2.00  |
| 5 | Porteur/Ossature [1]           | Brique                                | 20.00 |
| 6 | Limite de la couche principale | Couches en dessous                    | 0.00  |
| 7 | Isolant/Vide [3]               | Isolant LdV                           | 14.00 |
| 8 | Finition 2 [5]                 | .Plâtre 1cm                           | 1.00  |
|   |                                |                                       |       |

Chaque couche devra avoir les caractéristiques minimales suivantes, en conservant les autres.

- Enduit monocouche :
- Brique :
- Vide :
- Isolant : Laine minérale
- Platre ou Gypse :

 $\lambda = 1,30 W/m^{\circ}C$ 

 $R = 0,30 \text{ } m^{2\circ}\text{C/W} \text{ } (\lambda \text{eq} = 0,66 \text{ } W/m^{\circ}\text{C} \text{ } \text{pour 20cm})$ Aucune caractéristique thermique  $\lambda = 0,038 \text{ } W/m^{\circ}\text{C}$ 

 $\lambda = 0.25 W/m^{\circ}C$ 

#### Résultats :

|                   | -                 |
|-------------------|-------------------|
| Famille:          | Mur de base       |
| Type:             | mur brique double |
| Epaisseur totale: | 57.00             |
| Résistance (R):   | 4.3457 (m²∙K)/W   |
| Masse thermique:  | 55.46 kJ/K        |
| Couches           |                   |
|                   |                   |
|                   | Fonction          |
|                   |                   |

<u>Remarque :</u> La résistance obtenue ici ne tient pas compte des résistances thermiques superficielles de l'air !!! (pas de Rsi et Rse)

La ligne : VIDE, n'ayant pas été paramétrée, le « matériau » n'a donc pas de résistance !

<u>Conclusion :</u> **REVIT** dispose d'un calculateur d'analyse thermique difficile à analyser

Modifier l'assemblage

**REVIT** peut intégrer le PLUGIN CLIMABIM de BBS SLAMA (et bientôt ARCHIWIZARD) où il sera possible de paramétrer de façon plus claire et justifiable tous les paramètres thermiques.

Cela signifie que dans tous les cas, si la maquette REVIT n'est pas totalement renseignée pour un thermicien, cela ne sera pas très grave sauf si on souhaite utiliser uniquement REVIT pour les calculs thermiques (calculs de déperditions ou de refroidissement).

#### 2) Paramétrage de base : PORTES ou LES VITRAGES

Pr

Afin de mieux se rendre compte de l'aspect Paramétrique de ces éléments de construction, on va utiliser la porte d'entrée du pavillon.

Manipulation : Sélectionnez la porte d'entrée et observez les indications de la Palette de Propriétés

|                                                                                                    | N                                                              |
|----------------------------------------------------------------------------------------------------|----------------------------------------------------------------|
| Paramètres d'Occurrence                                                                                                    | HM-Simple-PV                                                   |
| Visibles de suite                                                                                                    | 930 X 2230 mm                                                  |
|                                                                                                    | Durber (1) Control of Modifier le type                         |
|                                                                                                    |                                                                |
|                                                                                                    | Contraintes                                                    |
|                                                                                                    | Niveau BDC 1/100                                               |
|                                                                                                    | Hauteur de l'appui                                             |
|                                                                                                    | Construction                                                   |
|                                                                                                    | Type de cadre                                                  |
|                                                                                                    | Graphismes                                                     |
|                                                                                                    | Angle Ouverture 2D Fixe 🔽                                      |
|                                                                                                    | Angle Ouverture 0.000°                                         |
|                                                                                                    | Matériaux et finitions                                         |
|                                                                                                    | Matériau des huisseries                                        |
|                                                                                                    | Finition                                                       |
|                                                                                                    | Données d'identification                                       |
|                                                                                                    | Image                                                          |
|                                                                                                    | Commentaires                                                   |
|                                                                                                    | Identifiant 10                                                 |
|                                                                                                    | Phase de construction 8                                        |
|                                                                                                    | Phase de creation Phase I                                      |
| u type                                                                                                    | Paramètres de t                                                |
| lu type                                                                                                    | Paramètres de t                                                |
| lu type Famille: HM-Simple                                                                                                    | Paramètres de ty<br>×<br>e-PV                                  |
| Iu type<br>Familie: HM-Simple<br>Type: 930 x 225                                                                                                    | Paramètres de ty<br>×<br>e-PV  Charger 50 mm Dupliquer         |
| Iu type<br>Familie: HM-Simple<br>Type: 930 x 225                                                                                                    | Paramètres de ty<br>-PV Charger<br>50 mm Dupliquer<br>Renommer |
| lu type<br>Famille: HM-Simple<br>Type: 930 x 225<br>Paramètres du type                                                                                                    | Paramètres de ty<br>-PV Charger<br>50 mm Dupliquer<br>Renommer |
| lu type<br>Famille: HM-Simple<br>Type: 930 x 225<br>Paramètres du type<br>P                                                                                                    | Paramètres de ty                                               |
| lu type<br>Familie: HM-Simple<br>Type: 930 x 225<br>Paramètres du type<br>Paramètres du type                                                                                                    | Paramètres de ty                                               |
| Iu type<br>Familie: HM-Simple<br>Type: 930 x 225<br>Paramètres du type<br>Construction<br>Fonction                                                                                                    | Paramètres de ty                                               |
| Paramètres du type                                                                                                    | Paramètres de ty                                               |
| lu type<br>Familie: HM-Simple<br>Type: 930 x 225<br>Paramètres du type<br>Construction<br>Fermeture du mur<br>Type de construction                                                                                                    | Paramètres de ty                                               |
| Au type  Familie: HM-Simple Type: 930 x 225  Paramètres du type  Construction Fonction Fermeture du mur Type de construction Graphismes                                                                                                    | Paramètres de ty                                               |
| Au type  Famille: HM-Simple  Type: 930 x 225  Paramètres du type  Construction  Fermeture du mur  Type de construction  Graphismes Traverses Horizontales                                                                                                    | Paramètres de ty                                               |
| Paramètres du type                                                                                                    | Paramètres de ty                                               |
| Au type                                                                                                    | Paramètres de ty                                               |
| Paramètres du type                                                                                                    | Paramètres de ty                                               |
| Paramètres du type                                                                                                    | Paramètres de ty                                               |
| Paramètres du type                                                                                                    | Paramètres de ty                                               |
| Au type                                                                                                    | Paramètres de ty                                               |
| Au type                                                                                                    | Paramètres de ty                                               |
| Au type                                                                                                    | Paramètres de ty                                               |
| Au type  Familie: HM-Simple  Type: 930 x 225  Paramètres du type  P Construction Fonction Fermeture du mur Type de construction Fonction Fermeture du mur Type de construction Graphismes Traverses Horizontales Matériaux et finitions Vitrage Poignée Panneau Huisserie Cotes Hauteur Largeur Epaisseur Elévation Poignée Largeur brute | Paramètres de ty                                               |
| Au type                                                                                                    | Paramètres de ty                                               |
| Au type                                                                                                    | Paramètres de ty                                               |
| Au type                                                                                                    | Paramètres de ty                                               |

Tous les paramètres sont ici éditables. Si vous devez en modifier un, il sera judicieux de procéder à la DUPLICATION de cet élément avant de le modifier.

On observe ainsi que l'on peut modifier ses dimensions, son degré d'ouverture (attention !!! il faut toujours que ce paramètre soit à 0° pour l'analyse thermique de la maquette), et sa construction analytique.

C'est sur ce dernier point que vous allez modifier la ligne « AUCUN » et choisir une des options proposées. Vous observerez que le logiciel fournit alors la valeur du U en W/m<sup>2</sup>°C de l'élément.

#### Autre cas d'étude :

Pour ce second cas, on va se placer dans le cas où le client souhaite changer sa porte d'entrée car le premier modèle proposé ne lui convenait pas.

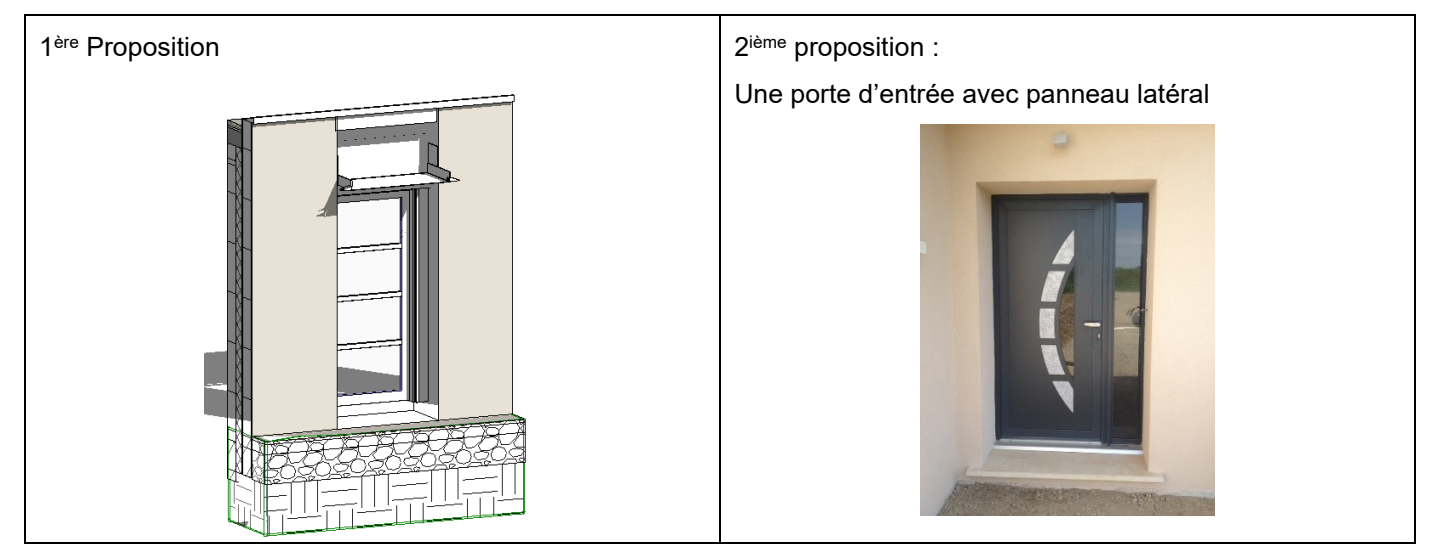

A titre de comparatif, on va placer la nouvelle porte à côté de l'existante.

Manipulation : Allez dans l'onglet INSERER, puis choisir l'icône CHARGER LA FAMILLE.

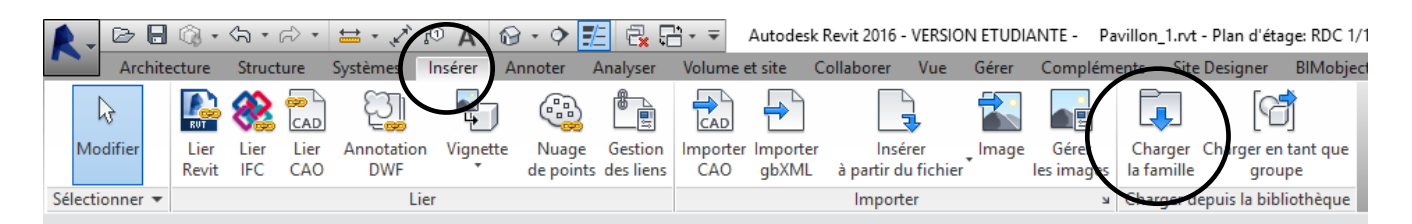

Recherchez dans l'arborescence proposé par le logiciel, le répertoire : PORTE, puis PORTE D'ENTREE (avec angle d'ouverture). Choisir alors le premier choix. хI

Å Charger la famille

| Regarder dans | Entrée (avec angle d'ouverture)     |                  | ~  | 🚑 🗙 🔍 Vues 👻 |
|---------------|-------------------------------------|------------------|----|--------------|
| ^             | Nom                                 | Modifié le       | Ту | Aperçu       |
|               | Avec panneau latéral.rfa            | 04/03/2015 13:48 | Fa |              |
| Documents     | Entrée (avec angle d'ouverture).rfa | 04/03/2015 13:48 | Fa |              |
|               | 🔜 Ext. Double.rfa                   | 04/03/2015 13:48 | Fa |              |
| Mon ordin     | 🚃 Ext. Simple.rfa                   | 04/03/2015 13:48 | Fa |              |
| ٢             |                                     |                  |    |              |

Le fait de charger la famille, rend l'objet disponible dans le projet mais pas encore positionné sur le plan.

Pour cela, il faut développer l'arborescence du projet :

- Recherchez la Famille : PORTE
- Dans la famille PORTE : Recherchez Panneau Latéral

En cliquant dessus et en faisant un GLISSER/DEPOSER dans le plan du RDC1/100 ou en 3D, la porte apparait et on peut positionner celle-ci directement sur le mur.

Particularité de ce modèle de porte : ici l'ensemble des paramètres importée sont figés !

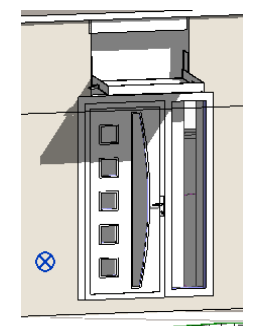

?

Nota : un grand nombre d'opérations se font aussi bien en vue en Plan, Elévations ou bien en 3D. La dernière option rend souvent beaucoup de service !!!

#### **IMPORTATION D'OBJETS BIM**

Si le matériau ou un élément (comme une porte) est connu : marque, type, .... Il est possible d'en intégrer ses caractéristiques intrinsèques dans REVIT, au travers de sites Internet <u>dédiés METIERS</u> (platerie, menuiseries, bris soleil, chaudières, ...)

Pour exemple :

- <u>https://www.mepcontent.eu/</u> (tout en anglais)
- http://bimobject.com/fr/product (\*\*\*)
- http://www.polantis.com/fr/objects/companylist (\*\*\*)
- http://seek.autodesk.com/
- http://www.datbim.com/ (\*\*\*)
- http://www.tracepartsonline.net/(S(kefbddpnydi2euqr41cf23x1))/content.aspx
- https://www.magicloud.com/products/#/search/

De même, il existe la solution de télécharger des PLUGINS dédiés aux objets 3D BIM. Voici quelques exemples.

- https://portal.magicad.com/Download/GetProductCategoryList?categoryId=3#
- https://www.hilti.fr/bibliotheque-bimcad
- https://apps.autodesk.com/RVT/en/Detail/Index?id=1672242958568176844&appLang=en&os=Wi n32\_64
- https://apps.autodesk.com/RVT/en/List/Search?facet=\_\_category%3A%3AContent%3A%3B\_\_pric\_etype%3A%3AFREE%3A%3B\_\_version%3A%3A2016

Enfin, certains fabricants fournissent directement sur leur site, les objets BIM liés à leur produit.

http://pro.aldes.fr/services/cad-library/

#### Attention :

- 1) Très souvent, la plupart des sites indiqués ici demandent une inscription avant tout téléchargement. Donc, chaque personne (enseignant / Etudiant) devra créer des comptes individuels.
- 2) Tous les produits ne sont évidemment pas disponibles !!! C'est ce qui rend le travail parfois compliqué mais qui donne nécessairement à penser que le BIM n'a pas fini de s'enrichir !
- 3) Les produits téléchargeables doivent être compatibles avec votre version de REVIT, et le fichier doit avoir l'extension « …\*.**rfa** » (comprendre : **R**evit **FA**mily). Certains sites demandent la version de REVIT.
- 4) Le fait de charger un objet dans REVIT, il sera disponible dans le projet et positionné dans sa famille de rattachement !

| Arborescence du projet - Pavillon_1.rvt |
|-----------------------------------------|
| 🗄 🛲 Légendes                            |
| Nomenclatures/Quantités                 |
| 🖶 🗐 Feuilles (tout)                     |
| E                                       |
| Appareils sanitaires                    |
| Canalisation                            |
| Canalisation souple                     |
| Chemins de câbles                       |
| Conduits                                |
| Eléments de détail                      |
| Equipement de génie climatique          |
| Equipement spécialisé                   |
| Equipement électrique                   |
| Escalier                                |
| Fenêtres                                |
| Fondations                              |
| 🖅 Gaine                                 |

#### 3) Les Pièces et les Espaces :

REVIT fait une différence significative entre **PIECE** et **ESPACE**, bien qu'un ESPACE puisse représenter une PIECE.

Fonction PIECE : Délimitation d'un espace fermé et possibilité de :

- Donner un nom à la pièce
- Indiquer le revêtement de sol
- Fournir sa surface (et son volume)
- ...

**Fonction ESPACE** : Délimitation d'un espace **fermé** et possibilité de :

- Indiquer la fonction de l'espace : Bureau, .... Absolument nécessaire aux calculs thermiques
- Paramétrer le nb de personnes, le débit d'air neuf hygiénique, le planning d'occupation, ...
- ...
- Proposer les consignes de températures (été et Hiver)
- Intégrer le mode de chauffage (radiateur, ...)
- ....

**Nota :** l'aspect **fermé** est très importante. Si les fonctions PIECE et ESPACE sont refusées par REVIT c'est qu'il existe une anomalie dans la maquette : ouverture non jointive, porte avec un degré d'ouverture différent de 0°, ....

De plus, les fonctions PIECE et ESPACE ne se situe pas au même endroit dans REVIT.

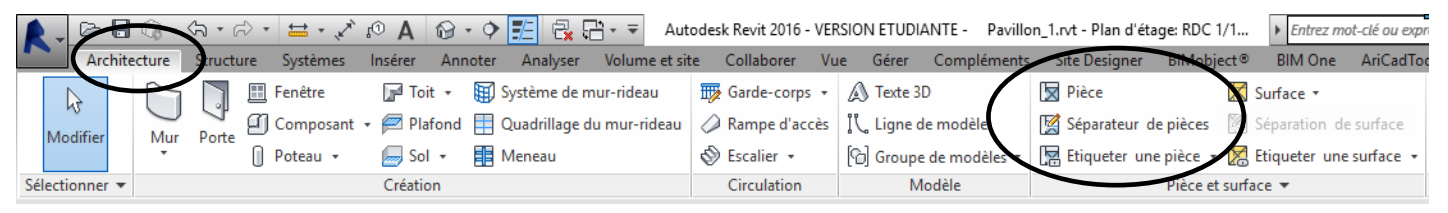

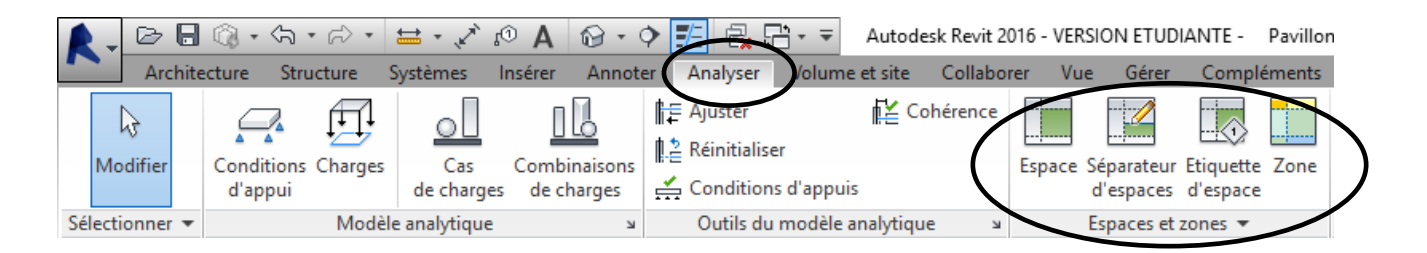

#### **Diverses Manipulations :**

Afin de mieux appréhender toutes ces différences, nous allons :

31) Etudier la PIECE : BUREAU

- a) Faire apparaitre une pièce déjà définie dans le pavillon
- b) La supprimer et la recréer
- c) Intégrer les informations de surface et de volume
- d) Intégrer la composition du sol (carrelage, bois, ...)

32) Etudier l'ESPACE dédié au BUREAU vu précédemment :

- a) Intégrer la fonction ESPACE de la Pièce
- b) Paramétrer son usage
- c) Intégrer la fonction ZONE
- d) Paramétrer la ZONE (Chauffage, ...)

#### 31) Etude la PIECE : BUREAU

Afin de faire apparaître le Visuel ci-dessous :

- Approcher la souris du mot BUREAU puis appuyer sur TABULATION
- Un clic et la sélection de la pièce est effectuée
- Appuyez sur SUPP pour supprimer cette pièce

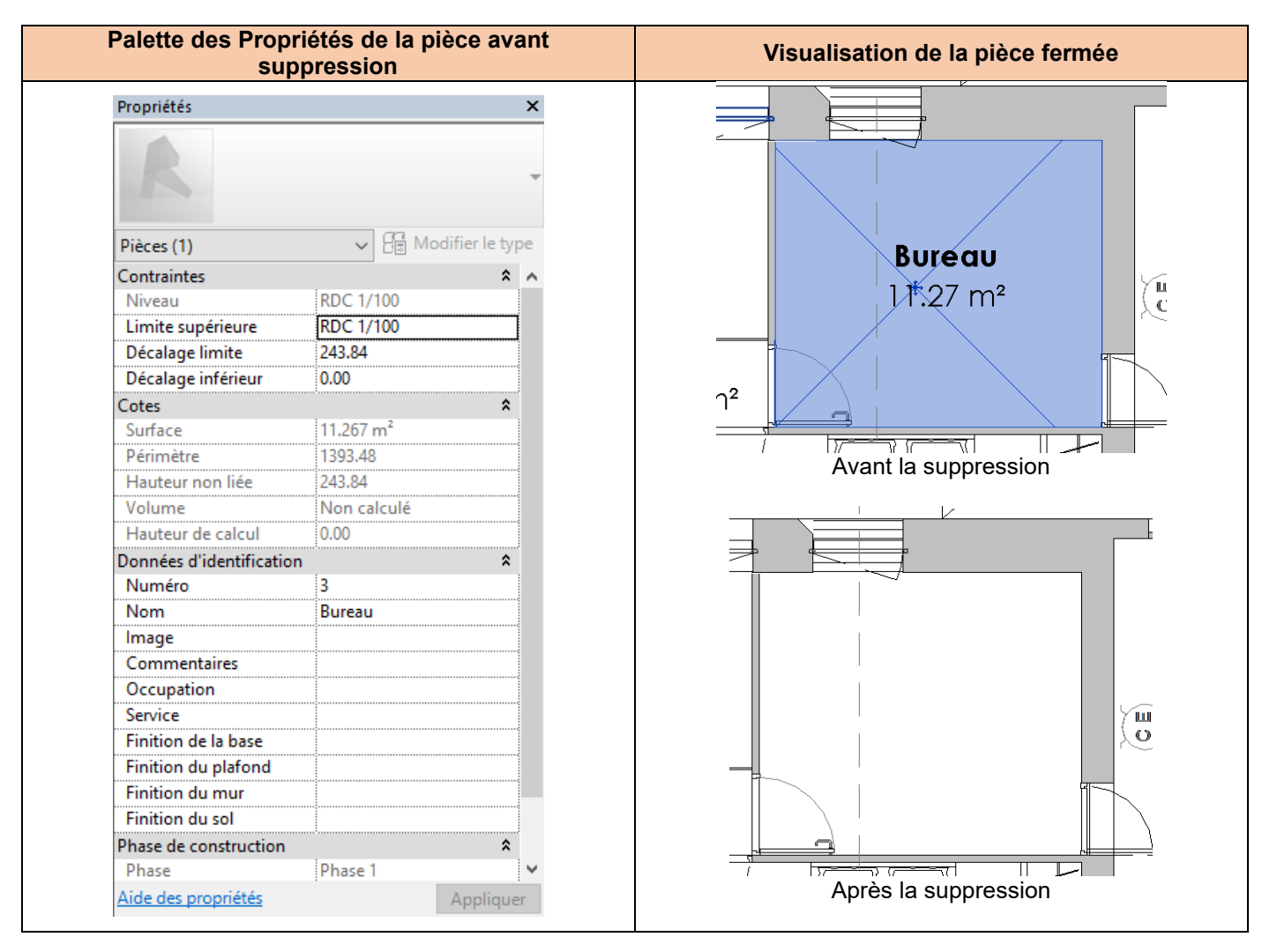

#### Choisissiez l'icône **PIECE** dans le ruban **ARCHITECTURE**. Si vous déplacez la souris dans la pièce, une étiquette va apparaitre : **NE CLIQUEZ PAS**

| Arch                     | itecture   | Structure | Systèmes              | Insérer A                                                   | nnoter                    | Analyser                           | Volume et sit | e Collaborer                                                             | Vue         | Gérer     | Compléments                                                                         | Site De                                                                  | signer E                                            | BIMobject⊗                                          | BIM One                       | AriCadTools                      | Clima-Win                            | AEC A      |
|--------------------------|------------|-----------|-----------------------|-------------------------------------------------------------|---------------------------|------------------------------------|---------------|--------------------------------------------------------------------------|-------------|-----------|-------------------------------------------------------------------------------------|--------------------------------------------------------------------------|-----------------------------------------------------|-----------------------------------------------------|-------------------------------|----------------------------------|--------------------------------------|------------|
| $\Box$                   |            |           | Fenêtre               | 🕞 Toit 🔹                                                    | s 🗐                       | lystème de n                       | nur-rideau    | Garde-corps                                                              | - 4         | 3 Texte 3 | BD                                                                                  | Pièce                                                                    | •                                                   | 🔀 s                                                 | urface 🔹                      | 1                                | X 🟥 .                                | Mur<br>Mur |
| Modifier<br>Sélectionner | Mur        | Porte     | Composant<br>Poteau + | <ul> <li>Platon</li> <li>Sol +</li> <li>Création</li> </ul> |                           | Juadrillage d<br>Meneau            | iu mur-rideau | <ul> <li>Kampe d acc</li> <li>Escalier +</li> <li>Circulation</li> </ul> | es [\<br>[9 | Group (   | ae modele<br>e de modèles ▪<br>∕lodèle                                              | 🔀 Sepai                                                                  | Pièce (RI<br>Crée une<br>murs, de                   | M)<br>pièce limitée<br>s sols et des p              | par des élém<br>lafonds) et d | ients de modè<br>es lignes de sé | le (tels que des<br>paration.        | Lucarn     |
| Propriétés               | lan d'étag | e         | - Madificante         | ×                                                           |                           | 1.1                                |               |                                                                          |             |           |                                                                                     |                                                                          | Appuyez                                             | z sur F1 pour o                                     | obtenir de l'                 | aide   E <sup>o</sup> co<br>ch   | vidéo est en<br>ours de<br>pargement |            |
|                          |            |           |                       |                                                             |                           |                                    |               |                                                                          |             |           | Etic                                                                                | quette de<br>quette de                                                   | pièce<br>pièce ave                                  | c surface                                           | •                             |                                  |                                      |            |
|                          |            |           |                       | Cli                                                         | que                       | ez sur                             |               |                                                                          |             | (         | C&L Etiquette de<br>Nom & Su                                                        | e pièce +<br>urface                                                      | surface 1                                           | 00e CENTUR                                          | Y                             |                                  |                                      |            |
|                          |            |           |                       | E<br>F                                                      | Cho<br>tiqu<br>bièc<br>su | oisir<br>lette c<br>e ave<br>rface | le<br>c       |                                                                          |             |           | Etiquette de pièc<br>Etiquette<br>Etiquette<br>Etiquette de pièc<br>C&L Etiquette d | ce<br>de pièce<br>de pièce a<br><i>Types</i><br>ce : Etique<br>e pièce + | avec surfa<br>dernièren<br>ette de pie<br>surface 1 | ice<br>nent utilisés<br>èce avec surf<br>00e CENTUR | āce<br>Y : Nom & S            | Surface                          |                                      | _          |

Le fait d'approcher la souris dans la pièce, des indications apparaissent et il suffit de cliquer pour figer l'étiquette PIECE. En sélectionnant la pièce, on peut la renommer en utilisant la Palette de Propriétés par exemple.

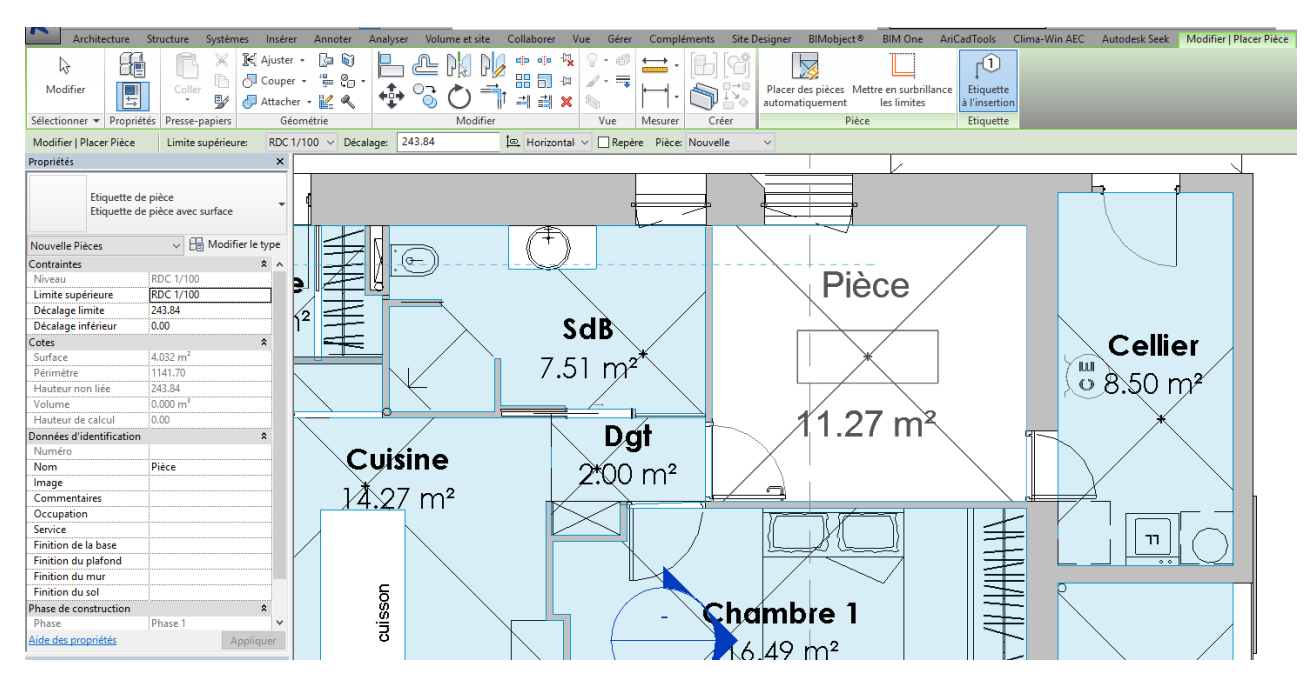

L'analyse de la Palette de Propriétés permet de voir les résultats de calcul mais aussi les paramètres de son calcul de surface avec une hauteur de calcul à 0,00m. Le calcul se fait bien à partir du niveau RDC 1/100.

Il est possible d'observer l'emprise de la pièce définie à partir du RDC 1/100 et jusqu'à 243,84cm. Pour cela, et après avoir sélectionné la pièce, il suffit de double-cliquer sur le cercle de la coupe passant par cette pièce.

#### Résultat :

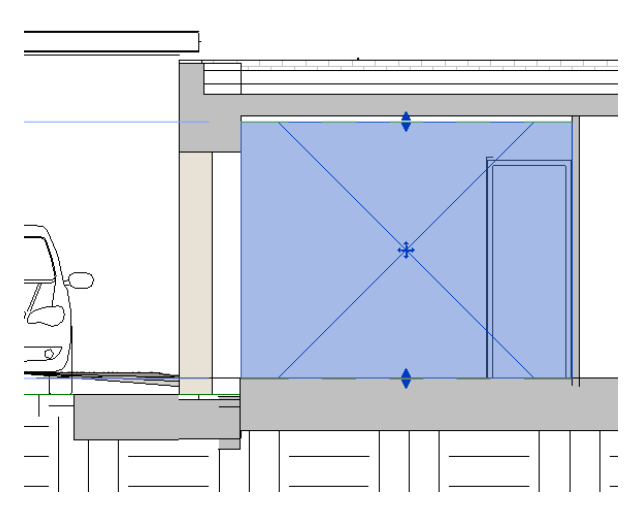

<u>Commentaires :</u>

La hauteur sous plafond n'est pas atteinte : le calcul du volume de la pièce serait erroné. Il est possible de redéfinir cette hauteur en utilisant les poignets (triangle bleu) ou de passer par la Palette de Propriétés et de redéfinir le « DECALAGE LIMITE » Une seconde possibilité aurait été de paramétrer un niveau supérieur au RDC 1/100 et de supprimer le décalage limite.

Cette opération se déroule de la façon suivante :

• Passez dans une vue d'élévation

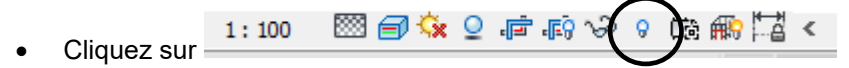

Cette « **ampoule** » permet de faire apparaître des éléments qui auraient été cachés dans la vue par l'utilisateur (sélection + clic droit + masquer l'élément dans la vue)

On s'aperçoit qu'il y a un niveau caché nommé ACROTERE mais celui-ci n'est peut-être pas placé sur le niveau intérieur du plafond

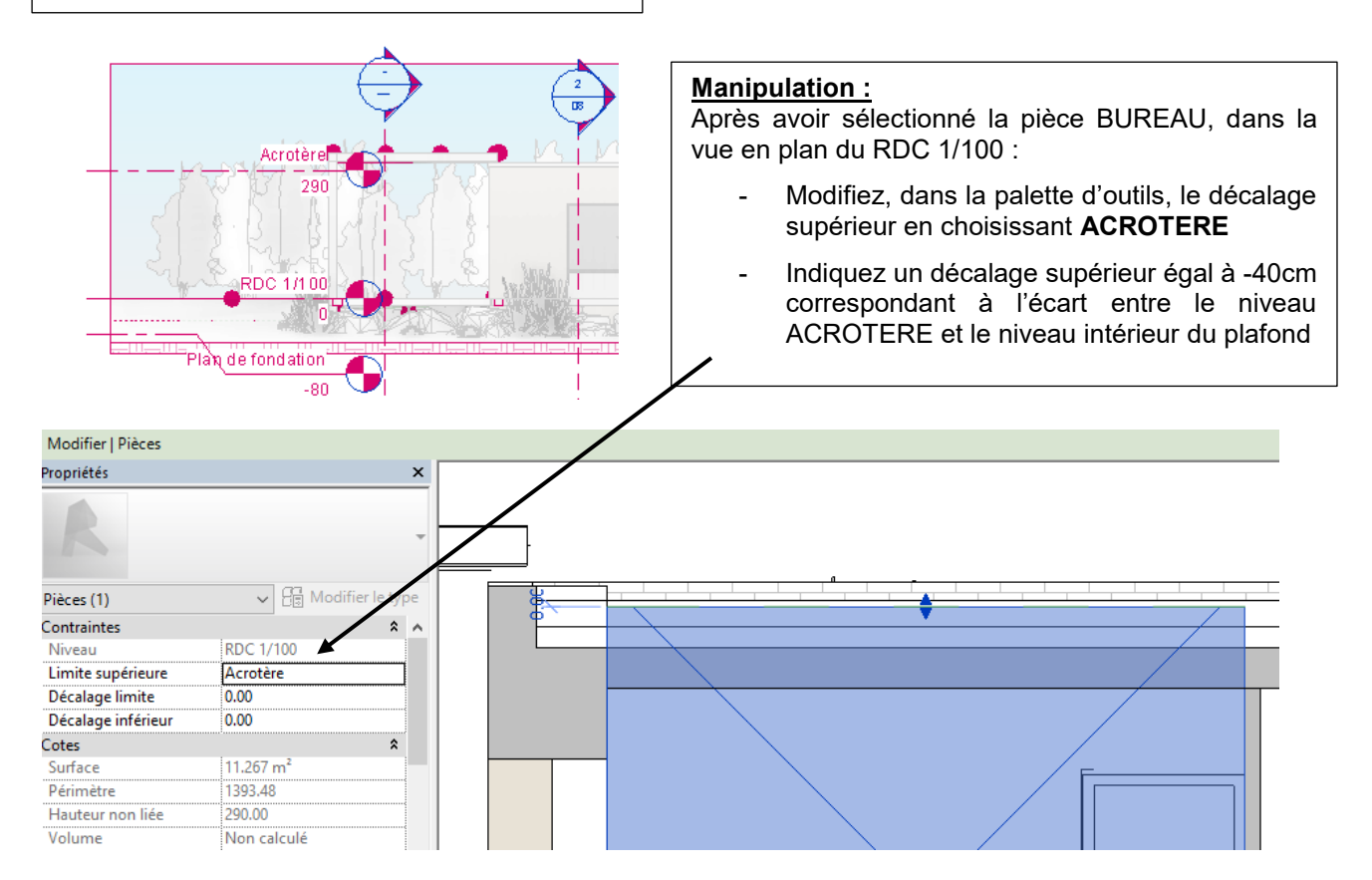

En utilisant l'outil **MESURER** situé dans le ruban MODIFIER, on peut lire le décalage de 40cm, à intégrer comme <u>décalage supérieur de -40cm !</u>

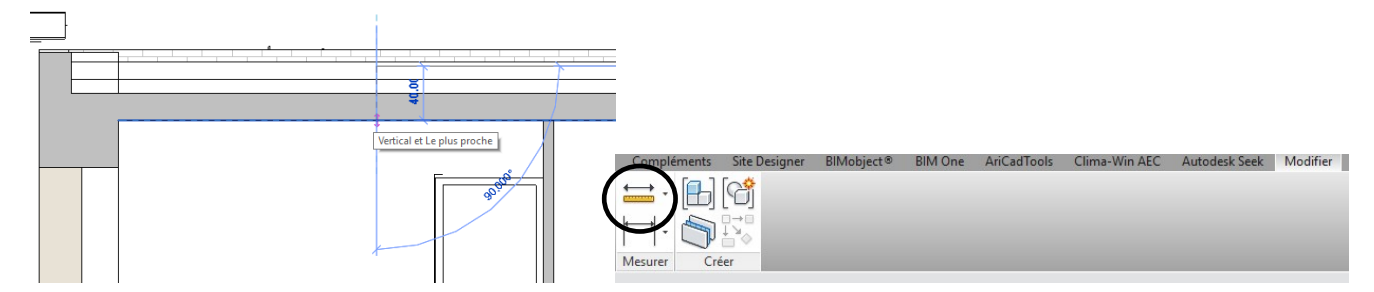

On remarquera que la surface n'a pas changé.

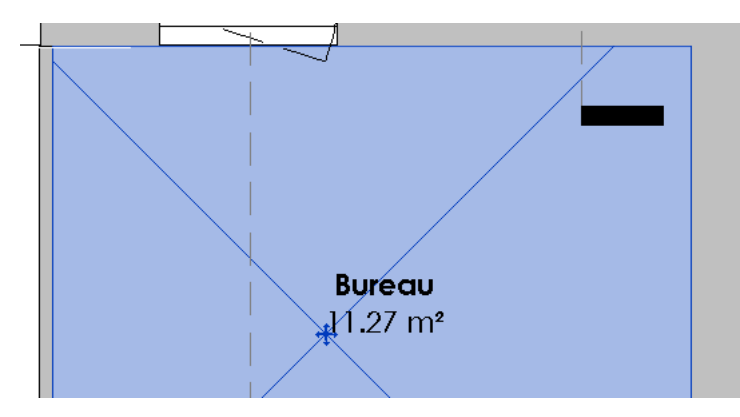

#### 32) Etude l'ESPACE : BUREAU

Pour réaliser cette étude, il faut utiliser l'onglet ANALYSER et l'outil ESPACE.

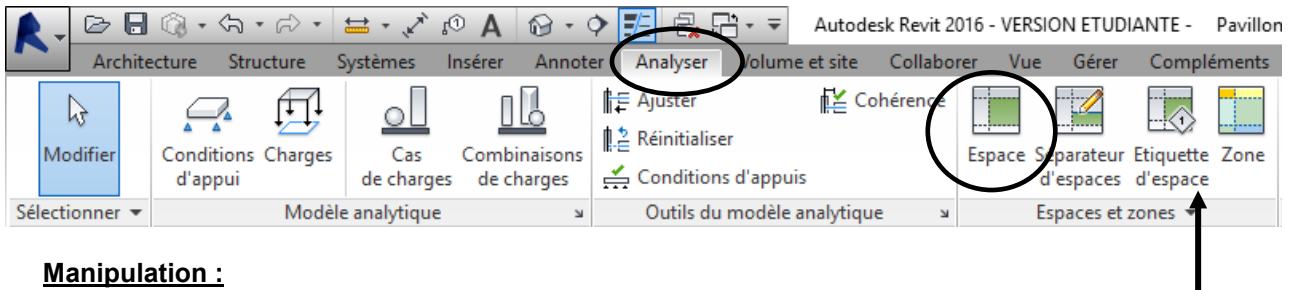

- a) Placez-vous dans la vue en plan du RDC 1/100
- b) Cliquez sur ESPACE dans l'onglet ANALYSER
- c) Déplacez la souris dans la pièce BUREAU et faite un clic !
- d) L'espace vient de se créer mais il n'y a pas forcément d'étiquettes mais on peut en rajouter une ...;

Si on regarde la Palette des Propriétés de l'espace qui vient d'être créé, on peut y lire :

| R                         |                       |      |   |                          |                       |    |
|---------------------------|-----------------------|------|---|--------------------------|-----------------------|----|
|                           |                       |      |   | Cotes                    |                       | *  |
| Espaces (1)               | 🗸 🔚 Modifier le       | type |   | Surface                  | 11.267 m <sup>4</sup> |    |
| Contraintes               |                       | * ^  |   | Périmètre                | 1393.48               |    |
| Niveau                    | RDC 1/100             |      |   | Hauteur non liee         | 200.00<br>Neo calculó |    |
| Limite supérieure         | Acrotère              |      |   | Hauteur de calcul        |                       |    |
| Décalage limite           | -40.00                |      |   | Données d'identification | 0.00                  | \$ |
| Décalage inférieur        | 0.00                  |      |   | Numéro                   | 2                     |    |
| Electricité - Eclairage   |                       | \$   |   | Nom                      | Espace                |    |
| Movenne estimée d'ill     | 0.00 lx               |      |   | Numéro de la pièce       | 3                     |    |
| Rapport de cavité de pi   | . 0.000000            |      |   | Nom de la pièce          | Bureau                |    |
| Plan de construction d    | 76.20                 |      |   | lmage                    |                       |    |
| Plan de luminaire du c    | Non calculé           |      |   | Commentaires             |                       |    |
| Réflectivité des plafonds | 75.0000%              |      |   | Phase de construction    |                       | *  |
| Réflectivité des murs     | 50.0000%              |      | Г | Phase                    | Phase 1               |    |
| Réflectivité des sols     | 20.0000%              |      |   | Analyse d'energie        | Dar défaut            | ~  |
| Electricité - Charges     |                       | *    |   | Plénum                   |                       |    |
| Charges de chauffage      | . 0.00 W/m²           |      |   | Habitable                |                       |    |
| Autre charge de conce     | 0.00 W/m <sup>2</sup> |      |   | Type de condition        | Chauffé et refroidi   |    |
| Génie climatique - Ecoul. |                       | *    |   | Type d'espace            | <bâtiment></bâtiment> |    |
| Ecoulement de souffla     | 0.001/s               |      |   | Type de construction     | <bâtiment></bâtiment> |    |
| Ecoulement de souffla     | Non calculé           |      |   | Personnes                | Modifier              |    |
| Ecoulement de souffla     | 0.00 L/s              |      |   | Charges électriques      | Modifier              |    |
| Ecoulement de reprise     | Spécifié              |      |   | Charge de chauffage c    | Non calculé           |    |
| Ecoulement d'air de ret.  | 0.001/s               |      |   | Charge de chauffage d    | 0.00 W                |    |
| Ecoulement d'air de ret.  | 0.001/s               |      |   | Charge de refroidissem   | Non calcule           |    |
| Evacuation du flux d'ai   | 0.00175               | ~    |   | Charge de retroldissem   | 0.00 W                |    |
| evocuation du nux d al    |                       |      |   |                          |                       |    |

exemple :

| Paramètres des types d'espace                                                                                                    |                                          | ? >                                            |
|----------------------------------------------------------------------------------------------------|------------------------------------------|------------------------------------------------|
| Filtre: Entrer les mots de recherche                                                                                                    |                                          |                                                |
| <bâtiment> ^</bâtiment>                                                                                                    | Paramètre                                | Valeur                                         |
| Stockage actif - Hôpital/Centre de soins                                                                                                    | Analyse d'énergie                        | \$                                             |
| Air/Train/Bus - Zone à bagages                                                                                                    | Surface par personne                     | 20.000 m <sup>2</sup>                          |
| Aeroport - Hall<br>Atrium - Chaque étage supplémentaire                                                                                                    | Gain de chaleur perceptible par personne | 73.27 W                                        |
| Atrium - Trois premiers étages                                                                                                    | Gain de chaleur latente par personne     | 58.61 W                                        |
| space réservé au public/places assises - Etablisseme                                                                                                    | Densité de la charge d'éclairage         | 16.15 W/m <sup>2</sup>                         |
| space réservé au public/places assises - Centre de l                                                                                                    | Densité de la charge de puissance        | 16.15 W/m <sup>2</sup>                         |
| space réservé au public/places assises - Centre spo                                                                                                    | Contribution à l'éclairage du plénum     | 20.0000%                                       |
| space reserve au public/places assises - Palais des (<br>space réservé au public/places assises - Cinéma                                                                                    | Nomenclature d'occupation                | Occupation de bureau courante - de 8 AM à 5 PM |
| space réservé au public/places assises - Théâtre                                                                                                    | Nomenclature d'éclairage                 | Eclairage de bureaux - de 6 AM à 11 PM         |
| space réservé au public/places assises - Etablisseme                                                                                                    | Nomenclature de puissance                | Eclairage de bureaux - de 6 AM à 11 PM         |
| Espace réservé au public/places assises - Poste de pr<br>Espace réservé au public/places assises - Auditorium<br>Banque - Espace clent<br>Banque - Bureau<br>Salon de colffure et de beauté |                                          |                                                |

| ersonnes                                                                                                    |                                                  | )      |
|----------------------------------------------------------------------------------------------------|--------------------------------------------------|--------|
| Occupation                                                                                                    |                                                  |        |
| Valeurs:                                                                                                    | <par défaut=""></par>                            | $\sim$ |
| <u></u>                                                                                                    | 0.563327                                         |        |
| Nombre de personnes:                                                                                           | 0.000021                                         |        |
| Nombre de personnes:     Surface par personne:                                                                 | 20.000 m²                                        |        |
| Nombre de personnes:     Surface par personne:     Gain de chaleur (par personne     Valeurs:                  | 20.000 m²<br>e)<br><par défaut=""></par>         | ~      |
| Nombre de personnes:     Surface par personne:     Gain de chaleur (par personne     Valeurs:     Perceptible: | 20.000 m <sup>2</sup><br>(Par défaut)<br>73.27 W | ~      |

Une fois que tous les espaces ont été créés, il faut générer une ou des zones, dont leurs limites dépendent essentiellement des systèmes techniques de chauffage, de ventilation et d'occupation.

#### Manipulation pour créer une zone :

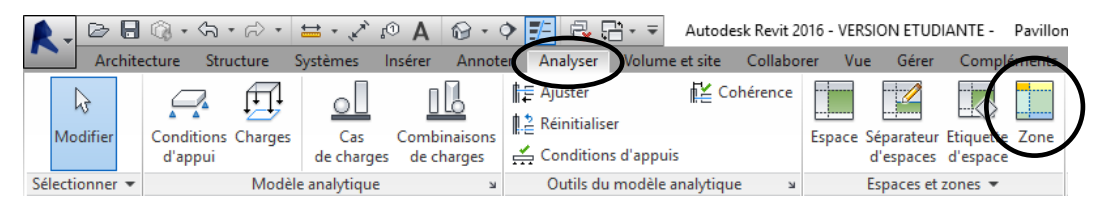

- a) Cliquez sur ESPACE et créer un nouvel espace sur la pièce CHAMBRE 1
- b) Sélectionnez l'icône ZONE
- c) Déplacez la souris sur le 1<sup>er</sup> espace et faite un clic, puis de la même façon sur le second espace.

On remarquera que REVIT réalise un tracé autour des espaces choisis.

Quand la zone est complète, on obtient ainsi l'image ci-dessous, puis on choisit de **FINR LA MODIFICATION DE LA ZONE** 

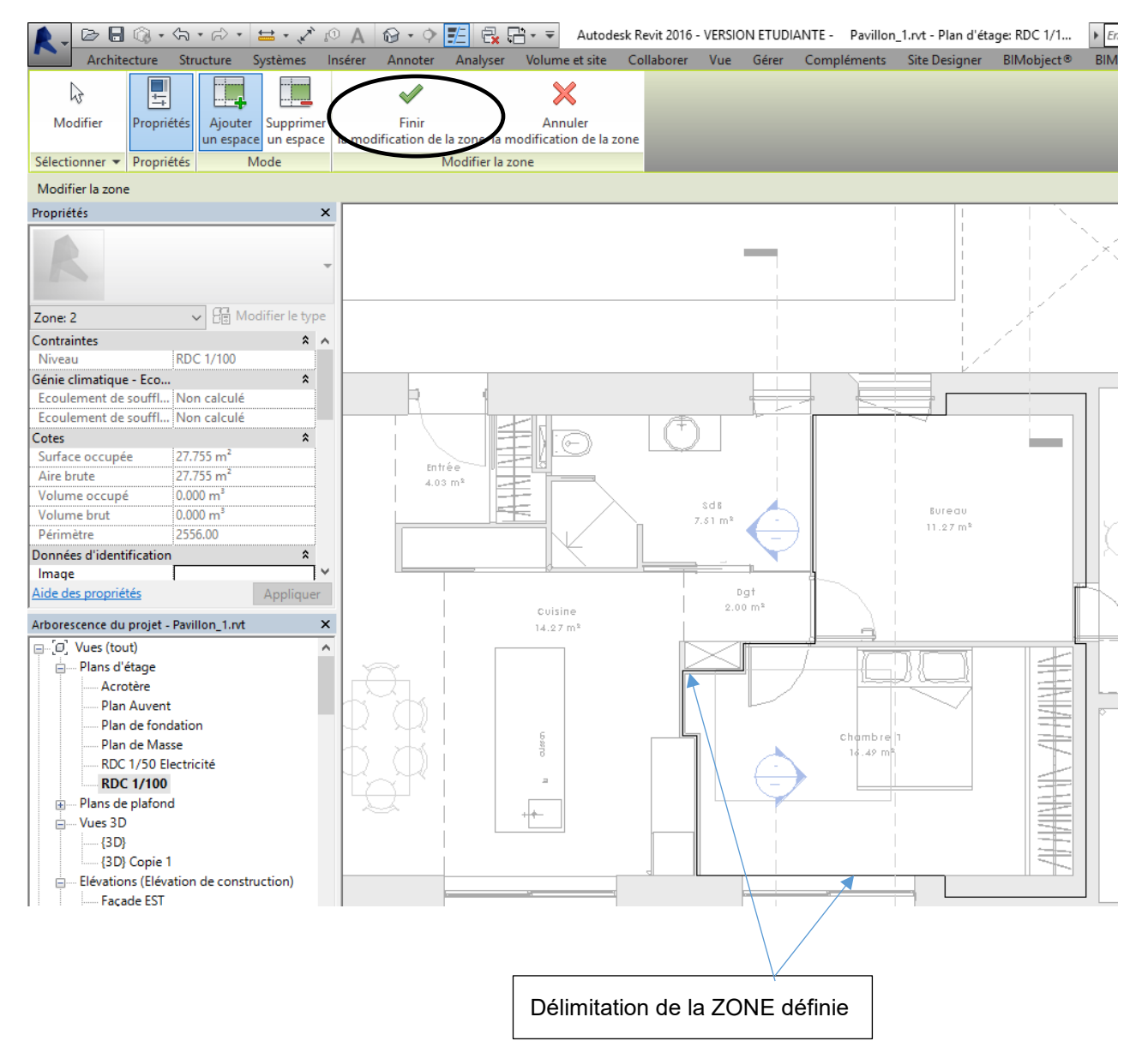

Quand on sélectionne le cadre de la zone créée, on peut ainsi la compléter dans la Palette de Propriétés :

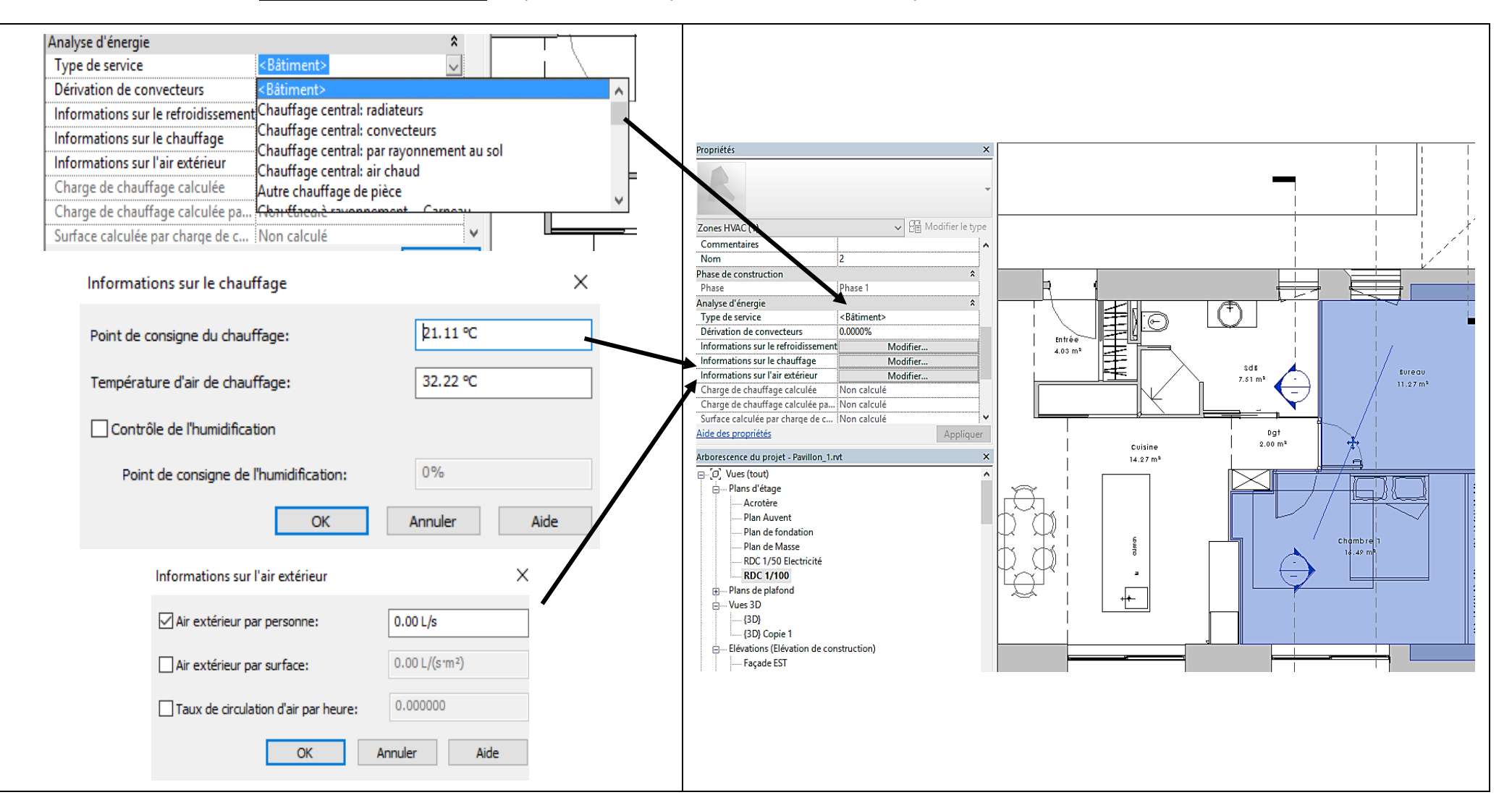

REVIT est un logiciel américain, et la traduction de termes techniques, notamment en HVAC, est quelque fois déroutante. Remarque : Les exemples les plus flagrants sont :

- Ecoulement d'air : pour débit d'air
- Flux

•

.

٠

pour débit d'air Type de bâtiment : MULTIPLEX pour une construction d'habitation à deux niveaux